# 一、供应商登录网站(http://www.zhzczx.com)查看竞价公告:

| 招标公告                                                                                                    | 更多 >>                                                                                                    | 中标公告/成交结果                                                                                                    | 更多 >>                                                                                             |
|----------------------------------------------------------------------------------------------------|----------------------------------------------------------------------------------------------------|----------------------------------------------------------------------------------------------------|---------------------------------------------------------------------------------------------------|
| 珠海市香洲区教育局2022年珠海市香洲区公开招聘教育系统事业.                                                                                                    | 2022-04-28 18:37:07                                                                                                    | 珠海市第二看守所代购点商品配送采购项目中标公告                                                                                                    | 2022-04-28 15:55:54                                                                               |
| 珠海市金湾区红旗镇卫生院智能艾蒸负慰仪等设备采购项目竞争性。                                                                                                    | 2022-04-27 17:01:47                                                                                                    | 广东省智能科学与技术研究院细胞核转染仪采购项目中标公告                                                                                                    | 2022-04-28 15:40:29                                                                               |
| 珠海市文化馆《2022年文化进万家及我们的节日系列群众文化.                                                                                                    | 2022-04-27 16:17:12                                                                                                    | 广东省智能科学与技术研究院微量紫外可见光分光光度计采购项目                                                                                                  | 2022-04-28 15:30:41                                                                               |
|                                                                                                    |                                                                                                    |                                                                                                    |                                                                                                   |
| 珠海市文化广电旅游体育局系统网络安全防护和管理采购项目采购.                                                                                                    | 2022-04-27 09:01:51                                                                                                    | 广东省智能科学与技术研究院基础级倒置荧光显微镜采购项目中标                                                                                                  | 2022-04-28 15:23:07                                                                               |
| 珠海市文化广电旅游体育局系统网络安全防护和管理采购项目采购。                                                                                                    | 2022-04-27 09:01:51                                                                                                    | 广东省智能科学与技术研究院基础级倒置荧光显微镜采购项目中际                                                                                                  | 2022-04-28 15:23:07                                                                               |
| 殊海市文化广电旅游体育局系统网络安全防护和管理采购项目采购。<br>竟价公告/成交结果                                                                                             | 2022-04-27 09:01:51<br>更多 >>                                                                                                    | 广东省智能科学与技术研究院基础级倒置荧光显微镜采购项目中标<br>澄清/变更/答疑                                                                                      | 2022-04-28 15:23:07<br>更多 >>                                                                      |
| 殊海市文化广电旅游体育局系统网络安全防护和管理采购项目采购。<br><b>膏价公告/成交结果</b><br>殊海市策五人民医院重点区域疫情防控监控视频加强工程结果公告                                                     | 2022-04-27 09:01:51<br>更多 >><br>2022-04-26 17:50:35                                                                                                | 广东省智能科学与技术研究院基础级倒置荧光显微镜采购项目中标<br>澄清/变更/答疑<br>珠海市中心血站干式生化分析仪采购项目结果更正公告                                                          | 2022-04-28 15:23:07<br>更多 >><br>2021-09-29 19:28:53                                               |
| 珠海市文化广电旅游体育局系统网络安全防护和管理采购项目采购。<br><b>竟价公告/成交结果</b><br>珠海市第五人民医院重点区域疫情防控监控视频加强工程结果公告<br>珠海市第五人民医院重点区域疫情防控监控视频加强工程结果公告                    | 2022-04-27 09:01:51<br><b>更多 &gt;&gt;</b><br>2022-04-26 17:50:35<br>2022-04-26 17:11:55                                                            | 广东智智能科学与技术研究跳基础级倒置荧光显微镜采购项目中标<br>澄清/变更/答疑<br>珠海市中心血站干式生化分析仪采购项目结果更正公告<br>斗门区乡村振兴区级样板村(并岸镇黄杨村)基础设施建设项目设                         | 2022-04-28 15:23:07<br>更多 >><br>2021-09-29 19:28:53<br>2021-09-27 10:29:22                        |
| 珠海市文化广电旅游体育局系统网络安全防护和管理采购项目采购。<br>含价公告/成交结果<br>殊海市第五人民医院重点区域疫情防控监控视频加强工程将果公告<br>珠海市第五人民医院重点区域疫情防控监控视频加强工程竟价公告<br>珠海市第五人民医院数码截隙灯采购项目结果公告 | <ul> <li>2022-04-27 09:01:51</li> <li>更多&gt;&gt;</li> <li>2022-04-26 17:50:35</li> <li>2022-04-26 17:11:55</li> <li>2022-04-24 09:17:27</li> </ul> | 广东省智能科学与技术研究院基础级倒置荧光显微镜采购项目中标<br>澄清/变更/答疑<br>珠海市中心血站干式生化分析仪采购项目结果更正公告<br>斗门区乡村振兴区级样板村(井岸镇黄杨村)基础设施建设项目设<br>□岸市场一楼配电工程材料采购项目更正公告 | 2022-04-28 15:23:07<br>更多 >><br>2021-09-29 19:28:53<br>2021-09-27 10:29:22<br>2021-08-18 18:36:10 |

二、供应商了解竞价公告要求后,点击"我要报名",进行报价:

| TTC 智采<br>咨询<br>ZHICAI CONSULTING |                  |             | 请输入搜索                     | <sup>夏</sup> 关键词                              | 搜索           | 加入收藏 设为<br><b>山田 0756-26384</b><br>服务热线工作时间: 9:00-18:00 |
|-----------------------------------|------------------|-------------|---------------------------|-----------------------------------------------|--------------|---------------------------------------------------------|
| 首页                                | 关于智采             | 招标采购信息      | 政策法规                      | 经典案例                                          | 招贤纳士         | 交通指南                                                    |
| 位置。這回首页                           | > 中标公告/成交        | 结果 > 广东省智能科 | 1学与技术研究院XXX采购可            | 同目测试成交公告                                      |              |                                                         |
| 广东省                               | 省智能科学与技术研究       | 院XXX采购项目    |                           |                                               |              |                                                         |
| 发布田                               | 寸间:2022-04-28 18 | :50:03      |                           | 距离报名结束                                        | 束还有: 0天15小时5 | 分 我要报名                                                  |
| 广东省                               | 智能科学与技术研究院XXX采则  | 购项目测试成交公告   |                           |                                               |              |                                                         |
|                                   |                  | 版权所         | 有: 智采咨询 电话: 0<br>粵ICP备20; | 756-2638495 0756-263<br>20094225 <del>중</del> | 38497        |                                                         |
|                                   |                  |             |                           |                                               |              |                                                         |

三、供应商如为新用户请点击"注册",并按要求填写信息,注册账号:

| 蕧      | 部代   |          |
|--------|------|----------|
| 招标     | 竟价平台 |          |
| 用户名    |      | 1        |
| 密码     |      | <b>A</b> |
| 记住账号密码 | 注册   | 登录       |

| 四日 留米<br>名泊 сонзыстика | 用户注册 |
|------------------------|------|
|                        | 账户信息 |
| 用户名:                   |      |
| 密码                     | *    |
| 确认密码                   | *    |
|                        |      |
|                        | 公司信息 |
| 公司名称                   |      |
| 统一社会信用代码               | *    |
| 公司地址                   | *    |
| 经办人姓名:                 | *    |
| 手机号码:                  | *    |
| 邮箱                     | *    |
|                        |      |
|                        | 注册   |

四、供应商登录竞价系统后,可在报价中心看到正在进行的竞价项目:

| 20 智采咨询                                                    |                      |                | ·····································                 |
|------------------------------------------------------------|----------------------|----------------|-------------------------------------------------------|
| □ 后台首页<br>参 项目管理                                           | 报价中心                 |                |                                                       |
| <ul> <li>● 服价中心</li> <li>● 服价进度</li> <li>● 成交确认</li> </ul> | Q 搜索<br>原日名称         | 项目编号           | ^                                                     |
| 名 账户管理 《                                                   | 只是示正在服名的项目 8         | Q. 搜索          |                                                       |
|                                                            | 项日名称                 | 项目编号           | 报价时间 剩余报价时间 操作                                        |
|                                                            | 广东省智能科学与技术研究院XXX采购项目 | ZCCG-E22-0192H | 2022-04-28 18:48~2022-<br>04-29 10:00 14小时59分51秒 / 详细 |
|                                                            | 4 3 x                | 显示 15 0 个条日    | 14共1个候目 2                                             |
|                                                            |                      |                |                                                       |

五、供应商点击"详细"后,可下载附件竞价文件,了解详细竞价要求:

| 项目详细 - ZCCG-E22-0192H                          |                      |
|------------------------------------------------|----------------------|
| 剩余报价时间: 14小时58分39秒                             | ✓ 乳要報合               |
| 广东省智能科学与技术研究院XXX采购项目测试成交公告                     | 发布对国2022-04-28 18500 |
| 广东首智能科学与技术研究地区区采购项目测试成交公告                      |                      |
| 相关附件<br>① 222C139广东省管能科学与技术研究统云计算移动工作站采购项目.doc |                      |
|                                                |                      |
|                                                |                      |

六、供应商点击"我要报价",按竞价系统要求填写信息后,上传报价文件盖章 PDF 版 (见步骤①),并填写文件名称(见步骤②),最后点击添加(见步骤③):

|                          | 項目编号 ZCCG-E22-0192H                                     |                           |   |
|--------------------------|---------------------------------------------------------|---------------------------|---|
|                          | <b>项目名称</b> 广东省智能科学与技术研究院                               | txxx采购项目                  |   |
|                          | <b>报价币种</b> 人民币                                         |                           | , |
|                          | <b>报价金额</b> 0.00                                        | *                         |   |
|                          | 交貨期/服务期                                                 |                           |   |
|                          | 备注                                                      |                           |   |
|                          |                                                         |                           |   |
|                          |                                                         |                           |   |
| 报价资料                     |                                                         |                           |   |
|                          | 文件名称                                                    | () 操作                     |   |
| 添加新的资料                   | 文件名称                                                    | 0 Eff                     |   |
| 添加新的資料<br>选择文件           | 文件名称<br>20220428150247.pdf 1284<br>開修                   | 0 %ft<br>28ftpunz(4<br>20 |   |
| 添加新的资料<br>选择文件<br>文件名称*  | 文件名称<br>20220428195241gdf 1258<br>第6章<br>XX公司报行文件<br>孫加 | D Refe                    |   |
| 逐加新的)資料<br>选择文件<br>文件名称。 | 文件名修<br>20220428195247.pdf 10384<br>图修<br>文公司限价文件<br>图》 | D<br>Bit<br>O             |   |

### 七、如图所示状态,报价文件即为上传成功,最后点击右上角提交报价信息:

| 项目报价 - ZCCG-E22-0192H                         | 0 12×1                                        | 於信息 |
|-----------------------------------------------|-----------------------------------------------|-----|
| 原目始号<br>原目名称<br>报始币种<br>报价金额<br>交货周,爆务期<br>角注 | ZCC6-E22-0192H<br>- * 広義警観科学与技术研究院の00年期頃日<br> | ••  |
| 团 振价资料                                        |                                               |     |
| 文件名称                                          | 操作                                            |     |
| ■ <b>30</b> 0 XX公司报价文作                        | ÷                                             |     |
| 爆加新的资料                                        |                                               |     |
| 选择文件<br>文件名称"                                 | 选择pdf文件<br>[編 b0                              |     |
|                                               |                                               |     |

### 八、报价信息提交成功后,请等待我司工作人员审核:

| 最价信息增交成功!            |                |            |     |            |         |          |      |
|----------------------|----------------|------------|-----|------------|---------|----------|------|
| 报价进度                 |                |            |     |            |         |          |      |
| Q 搜索<br>项目各称         | Q搜索            | 項目編        | 8   |            |         |          | ^    |
| 项目各称                 | 项目编号           | 报价时间       | 币种  | 报价金额       | 交货期/服务期 | 审核状态     | 操作   |
| 广东省智能科学与技术研究院XXX采购项目 | ZCCG-E22-0192H | 2022-04-28 | 人民币 | 123.00     | 124     | 待审核      | / 详细 |
| 广东省智能科学与技术研究跳XXX采购项目 | ZCCG-E22-0192H | 2022-04-22 | 人民币 | 450,000.00 | 30天     | 审核通过     | ✔ 详细 |
| 4 3 4                | 显示 15          | ◆ 个祭目      |     |            |         | 1-2共2个祭目 | C    |

## 九、报价审核成功后,供应商邮箱将会收到邮件通知:

| 项目报名审核 ☆                        |                                                                                                    |  |
|---------------------------------|----------------------------------------------------------------------------------------------------|--|
|                                 | · · · · ·                                                                                                    |  |
|                                 |                                                                                                    |  |
| A DESCRIPTION OF TAXABLE PARTY. | and the second second se |  |

#### 尊敬的供应商:

贵公司在我司(珠海智采)竟价系统提交的广东省智能科学与技术研究院XXX采购项目项目的报价审核已通过。

#### 后续成交信息请留意竟价系统。

如贵司对以上操作有疑问,请致电0756-2638495。本邮箱不回复任何邮件。

# 十、竞价结束后,供应商可登录竞价系统查看成交情况及成交公告内容:

| 201 智采咨询                               |                       |                |    |      |          | • <b>退出</b> |
|----------------------------------------|-----------------------|----------------|----|------|----------|-------------|
| □ 后台首页<br>意 项目管理                       | 成交确认                  |                |    |      |          |             |
| ● 新行中心<br>● 服行进度<br>● 成交輪以<br>各 账户管理 く | Q 搜索<br>项目各种<br>Q 搜索  | 项目编号           |    |      |          | ^           |
|                                        | 項目名称                  | 項目编号           | 包组 | 开标状态 | 中标状态     | 成交公告        |
|                                        | 广东篱暂能科学与技术研究Iboox采购项目 | ZCCG-E22-0192H |    | 已开标  | 未中标      | 查看公告        |
|                                        | • • •                 |                |    |      | 1-1共1个祭目 | 0           |